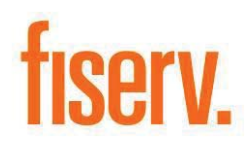

Enterprise Merchant Source Capture Ranger Remote Guide Version 6.4

March 24, 2017

#### **Proprietary Notice**

© 2017 Fiserv, Inc. or its affiliates. All rights reserved. This work is confidential and its use is strictly limited. Use is permitted only in accordance with the terms of the agreement under which it was furnished. Any other use, duplication, or dissemination without the prior written consent of Fiserv, Inc. or its affiliates is strictly prohibited. The information contained herein is subject to change without notice. Except as specified by the agreement under which the materials are furnished, Fiserv, Inc. and its affiliates do not accept any liabilities with respect to the information contained herein and is not responsible for any direct, indirect, special, consequential or exemplary damages resulting from the use of this information. No warranties, either expressed or implied, are granted or extended by this document.

#### **Revision History**

| Author        | Date       | Description of<br>Revision | File Name                                                          |
|---------------|------------|----------------------------|--------------------------------------------------------------------|
| Steven Throne | 03/24/2017 | Created for Version 6.4    | Enterprise Merchant Source Capture<br>Ranger Remote Guide 03242017 |

#### Reference

This document is provides instruction to clients for the Merchant Capture software. Fiserv's Source Capture Team has made a sincere effort to ensure the accuracy and quality of this training material; however, no guarantee is warranted, expressed or implied, with respect to the quality, reliability, accuracy, or freedom from error of this document. The information contained in this document is subject to change without notice. Data used as examples are intended to be fictional. Any resemblance to real persons or companies is entirely coincidental.

# Table of Contents

| iserv Merchant Capture with Ranger Remote | 1 |
|-------------------------------------------|---|
| Before You Begin                          | 1 |
| nstall Ranger Remote                      | 1 |
| Starting up Ranger Remote the First Time  | 1 |
| Ising Ranger Remote                       | 4 |
| Client Support                            | 7 |

# **Fiserv Merchant Capture with Ranger Remote**

Ranger Remote allows Ranger scanner drivers to work in Chrome, Firefox, and Edge browsers with Contemporary View. This is only available for merchant capture.

# Before You Begin

- Make sure you have installed the Ranger scanner drivers for your model before attempting to use Ranger Remote.
- Even if you normally use Classic View, non-IE browsers will automatically load Contemporary View. Make sure you know how to use Contemporary View. You can contact your financial institution for documentation or training.

## Install Ranger Remote

After logging into SCO Web Capture FTP, save the installation to the C: drive or desktop. Do not run the application directly from the FTP site.

**NOTE:** The file requires admin rights to run correctly, you may need to enter admin credentials.

| f. Fiserv Installation                                                                                                    | _ |       | ×      |  |  |  |  |
|----------------------------------------------------------------------------------------------------|---|-------|--------|--|--|--|--|
|                                                                                                    |   |       | About  |  |  |  |  |
| This version of Windows is supported and this application is running with Administrative Rights. Please click Install to continue. |   |       |        |  |  |  |  |
|                                                                                                    |   |       |        |  |  |  |  |
| Ready                                                                                                    |   |       |        |  |  |  |  |
| Install                                                                                                    |   | E     | cit    |  |  |  |  |
| Fiserv_RangerRemote                                                                                                    |   | 2017@ | fiserv |  |  |  |  |

Click Install to begin. The process may take a few minutes.

| f. Fiserv Installation                               | _ |       | ×       |
|------------------------------------------------------|---|-------|---------|
|                                                      |   |       | About   |
| Installation Complete<br>Please Restart the Computer |   |       |         |
|                                                      |   |       |         |
| Installation Complete                                |   |       |         |
| Complete                                             |   | E     | cit     |
| Fiserv_RangerRemote                                  |   | 2017@ | ofiserv |
|                                                      |   |       |         |

Once complete, click **Exit** to close the form.

# Starting up Ranger Remote the First Time

**NOTE:** These steps are only required right after installing Ranger Remote if it does not automatically start post-installation. The application will automatically start up when you log into Windows each time.

To launch Ranger Remote, go to Start -> All Programs -> Silver Bullet Technology -> Ranger -> Ranger Remote and start Ranger Remote.

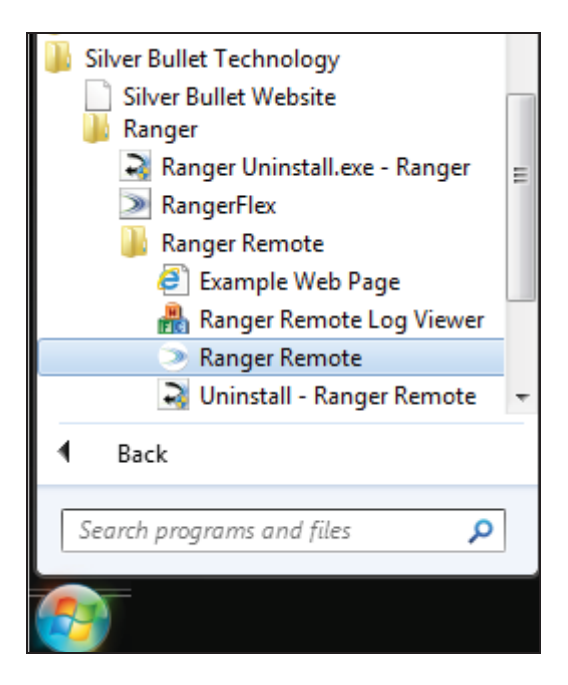

An Icon will appear in the bottom right taskbar.

Right click the icon and select Start Server.

| About                 |  |
|-----------------------|--|
| Display Status Window |  |
| Start Server          |  |
| Show Log Viewer       |  |
| Exit                  |  |
|                       |  |

## Using Ranger Remote

Once the application is loaded and the server started, log into Web Capture on Chrome, Firefox, or Edge browsers and scan like normal.

**NOTE**: We tested with default settings with these browsers but special settings may cause conflicts with the application.

#### WebCapture in native Chrome

| fiserv.                                                                               |                                                    |       | Source                                   | e Capture Solutio | ons     |            |        | Last Login: 2016                                                               | 5-12-02, 06 | 1:28 ES |
|---------------------------------------------------------------------------------------|----------------------------------------------------|-------|------------------------------------------|-------------------|---------|------------|--------|--------------------------------------------------------------------------------|-------------|---------|
| Home                                                                                  |                                                    |       |                                          |                   |         |            | User   | User Audit Customer                                                            | Help        | Logou   |
|                                                                                       | 00                                                 |       | Item F 🔺                                 | Check #           |         | Error      |        | Amount                                                                         | Actions     |         |
|                                                                                       |                                                    | Э     | 0888935104                               | 0756              |         | ۵          |        |                                                                                | 面           |         |
| Deposit Name:<br>Account #:<br>Account Name:<br>More Details<br>ExportAss<br>Messages | test<br>A<br>Deposit User Fields<br>Detete Deposit |       | 6                                        |                   |         | Front      | Back   | User Fields<br>Fields marked with (*) are<br>mandatory<br>Field 1:<br>Field 2: |             |         |
|                                                                                       | 1111                                               |       | AUX/Serial RT                            | WAUX/FLD4         | Account | Check      | Amount |                                                                                |             |         |
|                                                                                       |                                                    |       | 011999993<br>Press enter to update field |                   | 11111   | 0756       | 1      |                                                                                |             |         |
|                                                                                       |                                                    | No.el | Barrie 7 Error                           | 1 Deposit Total   | 51.00   | Difference | \$0.00 | Cherks Total \$1                                                               | 00          |         |

# WebCapture in native Firefox

| WebCapture                                                                | × +                                                |       |                                                     |             |                   |         |            |         |                                                      |                            |             |        |         | ×   |
|---------------------------------------------------------------------------|----------------------------------------------------|-------|-----------------------------------------------------|-------------|-------------------|---------|------------|---------|------------------------------------------------------|----------------------------|-------------|--------|---------|-----|
| (*) © / I                                                                 |                                                    |       |                                                     |             | <b>x</b>          | C Q     | Search     |         | 1                                                    | 10                         | ÷           | A      | 0       | -   |
| fiserv.                                                                   |                                                    |       | Source                                              | e Capture S | Solutions         |         |            |         | 3                                                    | Last Logi<br>Welcome       | n: 2016     | -12-02 | . 08:29 | ES  |
| Home                                                                      |                                                    |       |                                                     |             |                   |         | U          | ser Use | er Audit                                             | Custon                     | ver H       | ielp   | L L C   | 30U |
|                                                                           |                                                    | X)    | liem # +                                            | Check       | (#                |         | Error      |         |                                                      | A                          | nount       | A      | tions   | -   |
| Deposit ID:                                                               | 66528885                                           |       | 0880830103                                          | 075         | P                 |         |            | Death   |                                                      |                            |             |        | 100     |     |
| Deposit Name:<br>Account #:<br>Account Name:<br>More Details<br>Export As | test<br>A<br>Deposit User Fields<br>Delete Deposit |       |                                                     |             |                   |         | From       | DOCK .  | User F<br>Fields r<br>mandal<br>Field 1:<br>Field 2: | Fields<br>narked w<br>lory | nth (*) an  | re     |         |     |
| Messages                                                                  |                                                    |       | د<br>AUX/Serial RT                                  | WAUX/FLD4   |                   | Account | Check      | Amount  |                                                      |                            |             |        |         |     |
|                                                                           |                                                    |       | 011999993                                           |             | -                 | 11111   | 0756       |         |                                                      |                            |             |        |         |     |
|                                                                           |                                                    | 74    | Press enter to update field<br>to of terms 1 Error: | Dep         | osit Total \$1.00 |         | Difference | \$1.00  |                                                      | Check                      | s Total \$0 | .00    |         | 1   |
| Session Started @ 0                                                       | 7-35-45 AM Items Scanned:                          | 1 Dec | ns Processed: 1                                     |             |                   |         |            |         |                                                      |                            |             |        |         |     |

#### WebCapture in native Edge

| WebCapture × +                                                                                                    |                                                                 |                                                                                                    | - 0 ×                                        |
|----------------------------------------------------------------------------------------------------|-----------------------------------------------------------------|----------------------------------------------------------------------------------------------------|----------------------------------------------|
| $\leftrightarrow \rightarrow \circ$                                                                                                    |                                                                 |                                                                                                    |                                              |
| fiserv.                                                                                                    | Source Captu                                                    | ure Solutions                                                                                              | Lent Login: 2016-12-62, 09/29 EST<br>Welcome |
| Home                                                                                                    |                                                                 | 3                                                                                                    | lser - User Audit, Customer Help - Logout    |
|                                                                                                    | Item # + Check #                                                | Error Arount Action<br>301.00 m                                                                            | 1                                            |
| Deposit ID 6652888<br>Deposit Name Edge Test<br>Account Name A<br>More Details Deposit User Fields<br>Excent Name A<br>More Details Deposit User Fields<br>Ressages A | AUX/Serial RT WAUX/FLD4<br>031100100<br>Press erse to gates her | Front Back User Fields   Field marked with (*) are manufator Field 1   Field 2 Field 2                     |                                              |
| Security Started & 08-44-59 Additions Scawood: 208                                                                                                    | No of Reves 40 Error.6 Deposit 7 of<br>Scan                     | Auf 32 00 Difference 384 355 85 Cherks Take 584 200 85<br>Correct All Enrors<br>To Ended Depose Fix Enrors |                                              |

## **Client Support**

#### 1-800-998-3478 Fax: 1-770-840-9140

Use the contact information above for client support Monday through Saturday 7:30 AM to Midnight Eastern Time. Please mention that you are an IP Enterprise Client and be prepared to give your name, Financial Institution name, location and your FI # with Fiserv.